## University of North Texas – Student Employment How do I make an account?

## 1. Log in to Handshake

a. Once you receive your login email from Handshake, be sure to click on the "Get Started" link in your email to confirm your email address and create your account. It should look like this:

| handshakeNeed Help?                                                                                                    |  |  |  |  |
|----------------------------------------------------------------------------------------------------|--|--|--|--|
| You're invited to recruit at University of North Texas!                                                                                                |  |  |  |  |
| Hi <u>FirstName</u>                                                                                                    |  |  |  |  |
| The University of North Texas has invited you to join University of North Texas - Student Employment's college recruiting team on Handshake!           |  |  |  |  |
| Handshake helps employers find, access and hire the best college talent. Connect with top students at over 150 universities using our single platform. |  |  |  |  |
|                                                                                                    |  |  |  |  |
|                                                                                                    |  |  |  |  |

HAVE QUESTIONS? Check out our help center or sign up for one of our upcoming webinars

b. Then you will create your unique password and enter in your phone number:

| Sign up as an Emp       | bloyer           | One Trusted, Integrated Networ                      |
|-------------------------|------------------|-----------------------------------------------------|
| First Name              | Last Name        | Recruit top students from over 400 Univ<br>partners |
| Student                 | Employment       |                                                     |
| Email Address (use your | work email)      |                                                     |
| student.employment@     | ount.edu         |                                                     |
| Password                | Confirm Password |                                                     |
| •••••                   | •••••            |                                                     |
| Phone Number            |                  |                                                     |
| 940-565-2105            |                  |                                                     |
|                         |                  | Berkeley                                            |

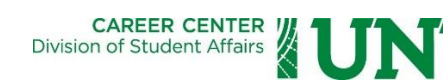

- c. If you do not receive an email from Handshake by Tuesday, August 1<sup>st</sup>, you can still create an account as an **employer** by going to: <u>https://unt.joinhandshake.com</u>.
- d. Be sure click Employer:

| ihandshake                                                                                                    |                                       |  |  |  |  |  |
|----------------------------------------------------------------------------------------------------|---------------------------------------|--|--|--|--|--|
| Please select the type of account you would like to create                                                                      |                                       |  |  |  |  |  |
| Student / Alumni Em                                                                                                    | Dioyer Mentor                         |  |  |  |  |  |
| First Name                                                                                                    | Last Name                             |  |  |  |  |  |
| Email Address                                                                                                    |                                       |  |  |  |  |  |
| Using your unique company email address will allow us to connect you with your company and skip some extra steps along the way. |                                       |  |  |  |  |  |
| Password                                                                                                    | Confirm Password                      |  |  |  |  |  |
| Enter your password                                                                                                    | Confirm your password                 |  |  |  |  |  |
| Password must be between 6-40 ch<br>combination of letters, numbers and                                                         | aracters and can include any symbols. |  |  |  |  |  |
| Already have an account ? Log In                                                                                                |                                       |  |  |  |  |  |
| agree to the Terms of Service and have read the Privacy Policy.                                                                 |                                       |  |  |  |  |  |
| Registering on behalf of someone else?                                                                                          |                                       |  |  |  |  |  |

e. Next, you will be brought to a page where you can select the types of students you wish you recruit (i.e., Education), and you can add your own school alma mater. This will add you to the Handshake Alumni network. (You can skip the Alma Mater section if you'd like).

f. The next pop-up screen will go over some employer guidelines. Be sure to select "NO" as you are not a 3<sup>rd</sup> party recruiter working on behalf of another company.

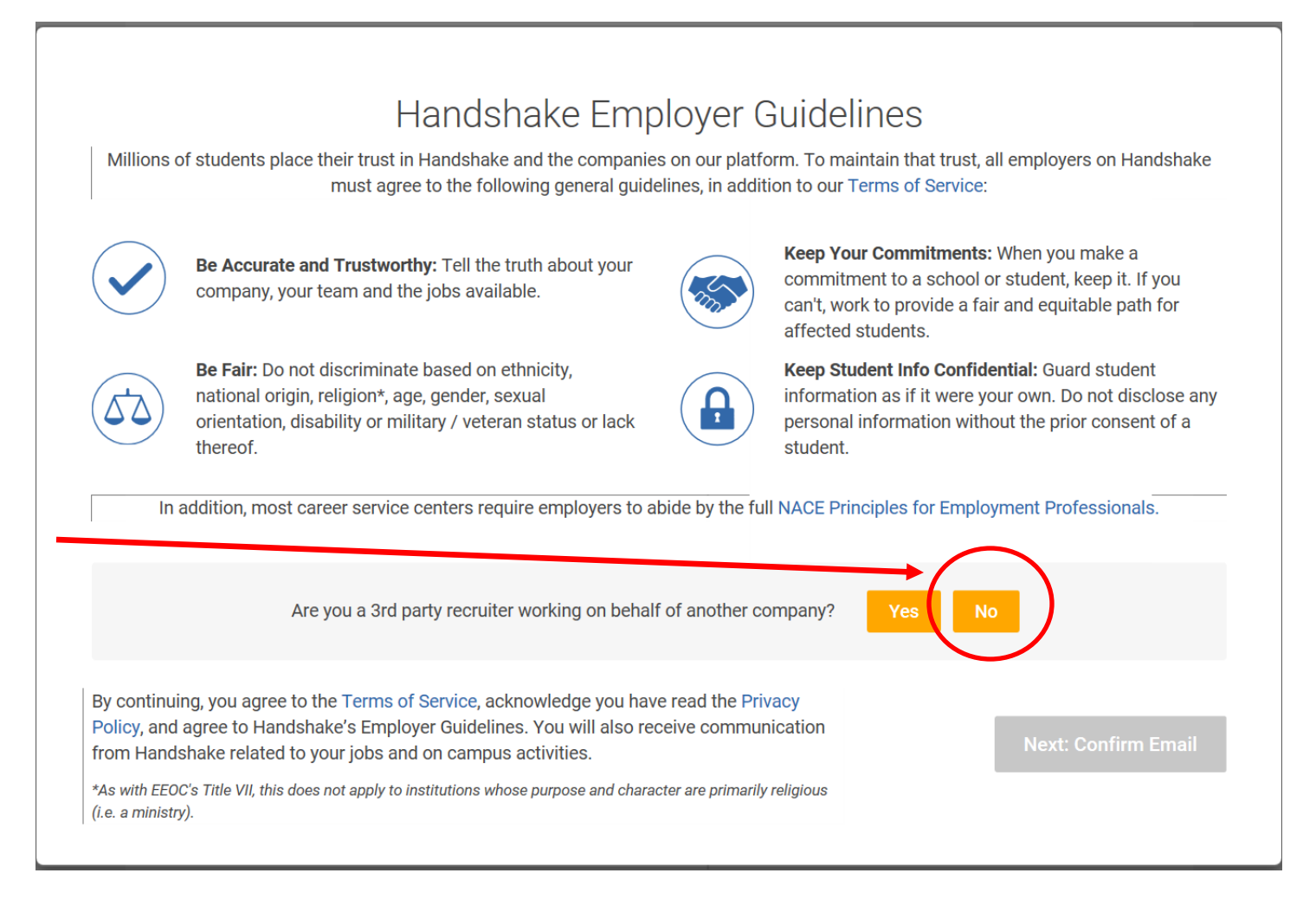

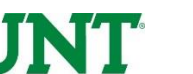

g. You will be brought to a page which asks you to Join a Company. Be sure to select the University of North Texas – Student Employment. Please do <u>NOT</u> select the other option!

| ii handshake                                                    |                                                                                                    | Help Student 🗸                                                                                                    |
|-----------------------------------------------------------------|----------------------------------------------------------------------------------------------------|----------------------------------------------------------------------------------------------------|
| Step 3 of 4 - Join (                                            | Company                                                                                                    | Next: Connect to Schools                                                                                                    |
| Great! It looks It<br>UNIVERSITY<br>OF NORTH TEXAS<br>EST. 1890 | ke your company is already in Handshake.<br>Request University of North Texas - Student Employment The UNT Student Employment Office is located in the Career Center! We're here to help on-campus departments hire, develop and retain hourly student employees. We also provide assistance and trainings for UNT students seeking employment and current student employees. 1800 W Chestnut St, Denton, Texas 76201, United States   https://www.unt.edu/             | Are you a part of a division<br>within this company?<br>No problem. First join this<br>company, and then you'll be<br>able to set up your division<br>within it.<br>Unable to join?<br>For security reasons, if you're<br>using a personal email address<br>you won't be able to join this<br>company. Either contact us or<br>start the sign-up process over<br>with your company email<br>address. |
|                                                                 | Request<br>University of North Texas<br>Established in 1890, UNT is one of the nation's largest public research<br>universities with nearly 38,000 students. Ranked a Tier One research<br>university by the Carnegie Classification, UNT is a catalyst for<br>creativity, fueling progress, innovation and entrepreneurship for the<br>North Texas region and the state. UNT's programs are internationally<br>recognized with research and scholarship spanning all d | Not your company?<br>Create New Company                                                                                                    |

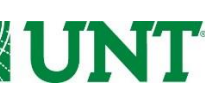

**h.** Next, you will be invited to Connect to Schools. University of North Texas should be at the top and already checked. If not, type in University of North Texas and click **Next: Finish.** 

| <mark>h</mark> handsh                                   | ake                                                                                |            |                                                       | Help Student <del>-</del> |
|---------------------------------------------------------|------------------------------------------------------------------------------------|------------|-------------------------------------------------------|---------------------------|
| Step 4 of 4 - (                                         | Connect with Schools                                                               | 1 Sc       | chool selected                                        | Next: Finish              |
|                                                         |                                                                                    | Search     | My Selec                                              | ted (1) <u>Clear</u>      |
| Showing 3                                               | 57 results                                                                         |            | Filter Schools                                        | by                        |
| UNIT<br>DE NORE DE DARA<br>DE NORE DE DARA<br>EST. 1890 | University of North Texas<br>Denton, Texas • 0 students                            | $\bigcirc$ | Region<br>Midwest                                     | •                         |
| (BABSON                                                 | Babson College<br>Wellesley, Massachusetts • 0 students • #1 in Entrepreneur       | Ο          | <ul><li>Northeas</li><li>South</li><li>West</li></ul> | t                         |
| HARVEY<br>MUDD<br>College                               | Harvey Mudd College<br>Claremont, California • 804 students • #1 Undergraduate En  | Φ          | Location                                              | •                         |
| Â                                                       | Spelman College<br>Atlanta, Georgia • 2,135 students • #1 Historically Black Coll  | Φ          | Rank                                                  | •                         |
| Oregan TECH                                             | Oregon Tech<br>Klamath Falls, Oregon • 0 students • #1 Top Public Schools          | Φ          |                                                       |                           |
|                                                         | Stanford University<br>Stanford, California • 7,019 students • #1 Undergraduate En | Ð          |                                                       |                           |

i. Next, your account will be approved by one of our staff members within 1-3 business days!

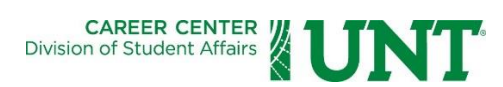